## **MITS GUIDE**

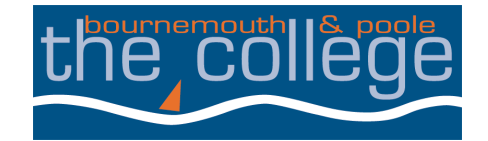

## Free Microsoft Office Download Guide

All students and staff can install the Microsoft Office Suite of applications on their personal devices (PCs, Apple Macs, Tablets and Mobiles). This will be free to use while you are at the College.

To download Microsoft Office onto your device, you will need to sign-in to your email account, <u>http://www.outlook.com/bpc.ac.uk</u>

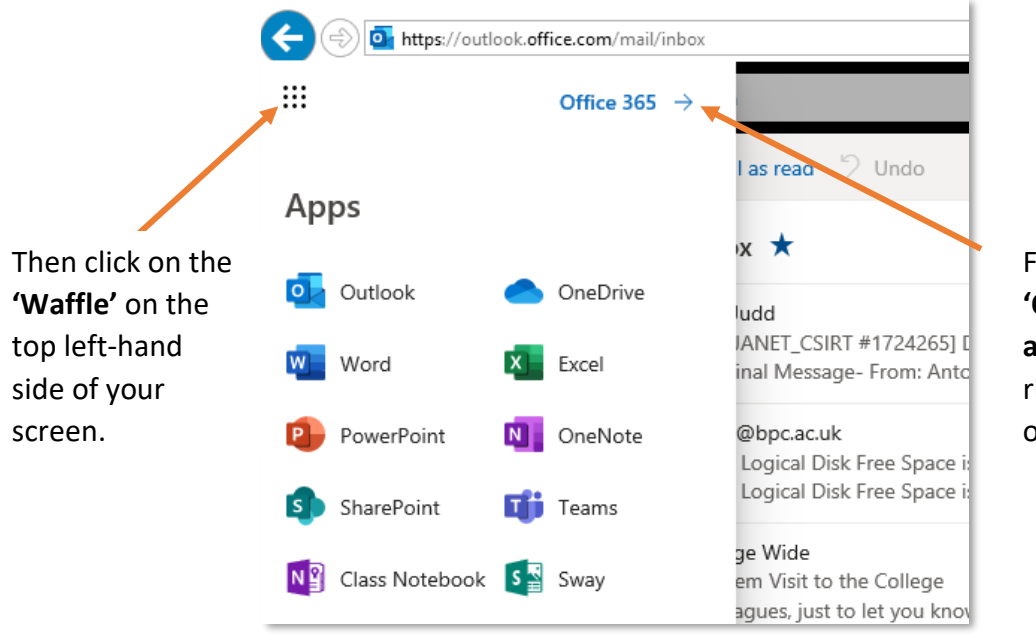

Followed by the 'Office 365 arrow' at the top right-hand side of your screen.

Download Microsoft Office by clicking **"Install Office"** at the top right-hand side of the screen.

| Office 365 |                 |               |             | ,     |                   |            |         |            |                     |                   | D      | \$ | ? |
|------------|-----------------|---------------|-------------|-------|-------------------|------------|---------|------------|---------------------|-------------------|--------|----|---|
|            | Good afte       | rnoon         |             |       |                   |            |         |            | Install Office \vee |                   |        |    |   |
|            | <br>Start new ∨ | Outlook       | OneDrive    | Word  | <b>X</b><br>Excel | PowerPoint | OneNote | SharePoint | <b>T</b> eams       | Class<br>Notebook | Sway   |    |   |
|            | Forms           | A 33<br>Admin | All apps    |       |                   |            |         |            |                     |                   |        |    |   |
|            | Recent Pinn     | ed Shared     | with me Dis | cover |                   |            |         |            |                     | ↑ Upload and op   | ben ≡~ |    |   |